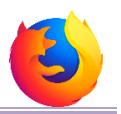

The **homepage** is the webpage that is displayed when you first open your web browser.

To set your homepage in **Firefox**:

- 1. Open Firefox.
- 2. Go to the website that you want to be your homepage.
- 3. *Click* on the Menu button and *click* Options.
- 4. Under the **When Firefox starts** subheading, *click* **Show your home page**.
- 5. Under the **Home page** subheading, *click* **Use Current Page**.

|     |   | ц           |       | $\sim$ |
|-----|---|-------------|-------|--------|
| ☆   | Ī |             |       | ≡      |
|     |   |             |       | ^      |
|     |   |             |       |        |
|     |   |             |       |        |
|     |   |             |       |        |
| ult |   |             |       |        |
|     |   |             |       |        |
|     |   |             |       |        |
|     |   |             |       |        |
| t   |   |             |       |        |
|     | t | ☆ Œ<br>nult | ☆ □ € | ☆ ① ♣  |